# 修習學分確認操作說明

### Operation Instructions for Credit Confirmation

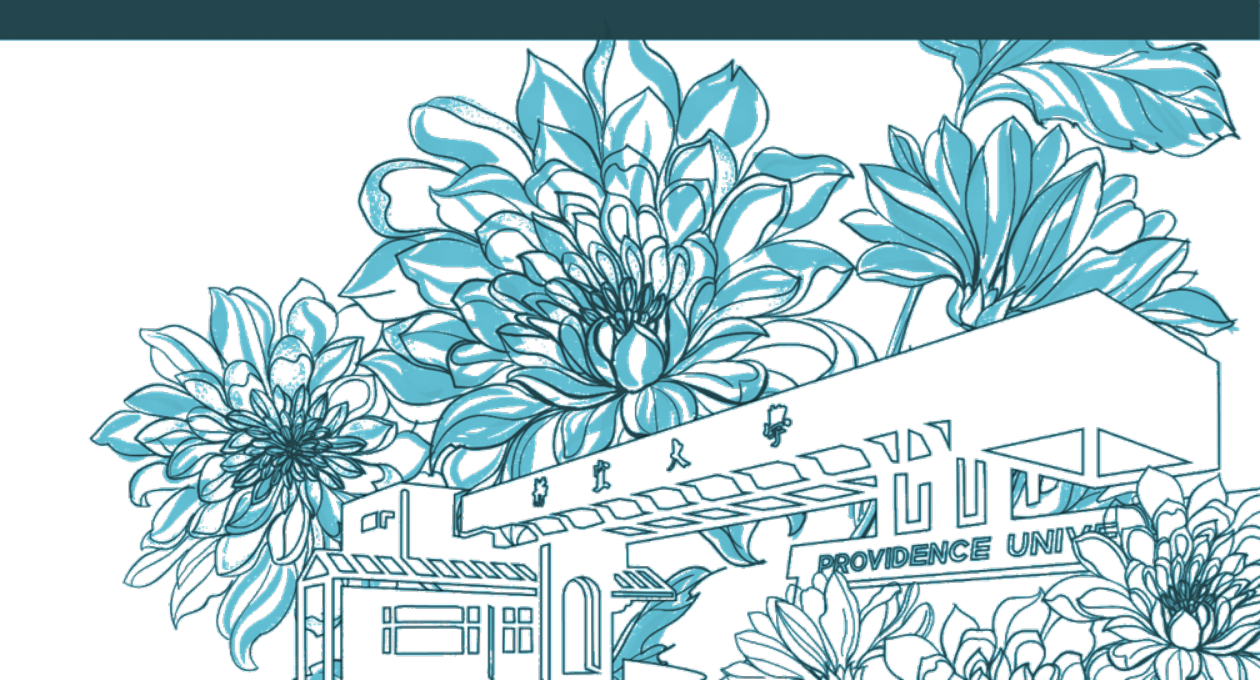

靜宜大學綜合業務組 Division of Registration and Curriculum

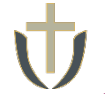

修習學分確認操作說明 Operation Instructions for Credit Confirmation

## 1. 於系統開放時間內登入e校園服務網→系統將自動帶入修習學分確認頁面→點選【確定】

Log in to e-Campus service  $\rightarrow$  The system automatically brings you to Course Enrollment Confirmation Lis  $\rightarrow$  [Confirm]

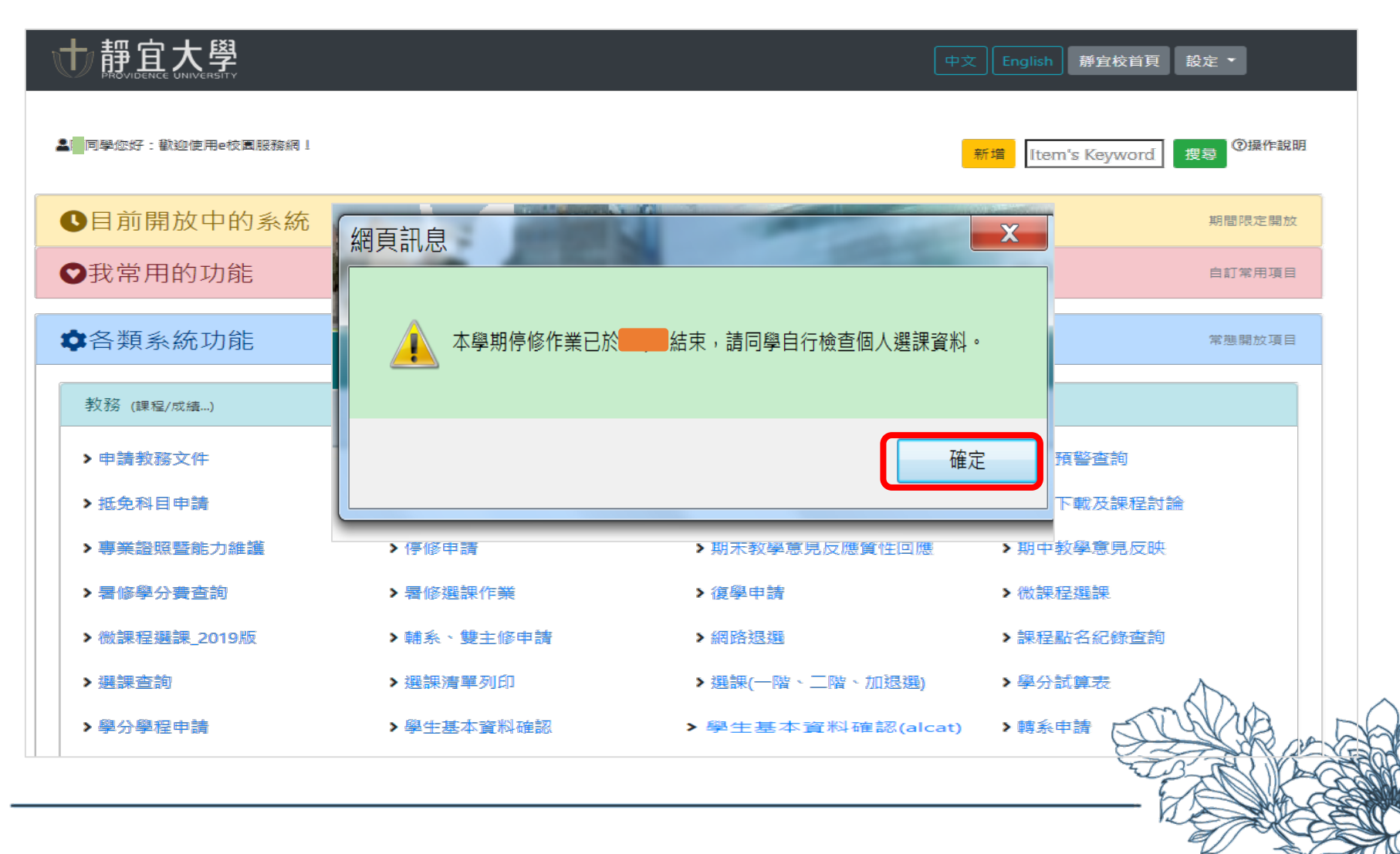

#### 修習學分確認操作說明 Operation Instructions for Credit Confirmation

#### 2. <sup>(1)</sup>→逐一檢視本學期修習之科目與學分 →確認無誤後,輸入身分證字號 → 點選 【確認】

Credit Confirmation  $\rightarrow$  ID no. $\rightarrow$  [Confirm]

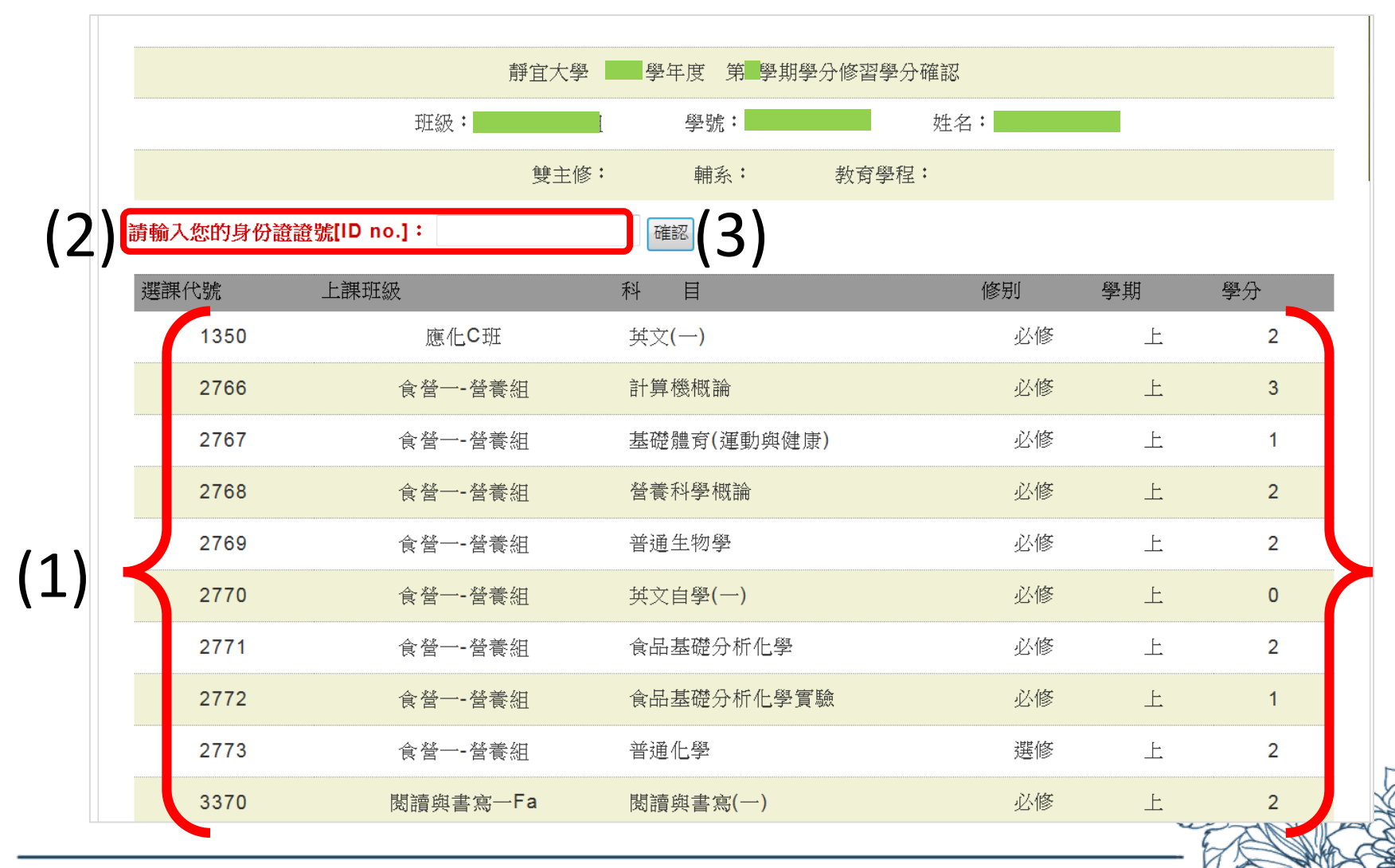